# ADACOM

Πως να συγχρονίσετε την εφαρμογή ADACOM Authenticator

## ADACOM

SECURITY BUILT ON TRUST

- 1. Πως να συγχρονίσετε την εφαρμογή ADACOM authenticator
  - Πρώτα βεβαιωθείτε πως η ώρα στο κινητό σας τηλέφωνο όσο και στον υπολογιστή είναι σωστή, αν όχι πραγματοποιήστε τις απαραίτητες αλλαγές και διορθώσεις.
  - Ανοίξτε την εφαρμογή "ADACOM Authenticator" στο κινητό σας τηλέφωνο και πατήστε στις τρείς τελείες πάνω δεξιά για να μπείτε στις ρυθμίσεις και πατήστε το "Time correction for codes" (Διόρθωση ώρας για κωδικούς)

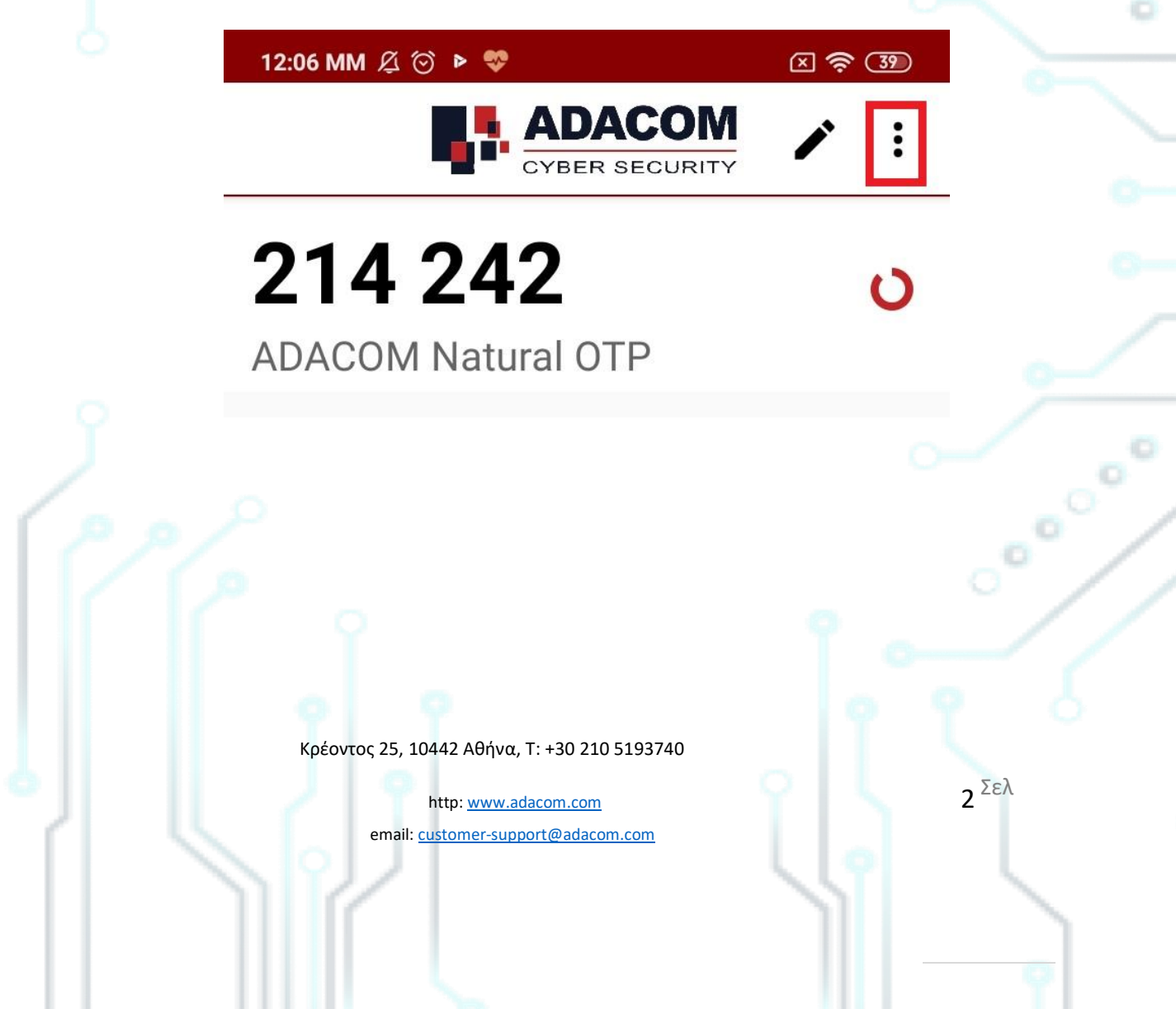

## ADACOM

### SECURITY BUILT ON TRUST

°°°°°

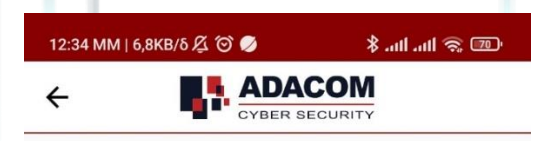

#### Settings

#### Change PIN code

Enable fingerprint login By enabling fingerprint, you will be able to skip

the PIN and use fingerprint instead.

#### Time correction for codes

Synchronize the internal clock of the application with the server time  $% \left( {{{\rm{D}}_{\rm{s}}}} \right)$ 

#### Language

Please select language

#### About

Version

Open source licences

Terms and Conditions

The time is already correct! Privacy Polic,

Σε περίπτωση που χρησιμοποιείτε την εφαρμογή **Google authenticator** πατήστε στο εικονίδιο πάνω αριστερά για να μπείτε στον μενού των ρυθμίσεων και επιλέξτε Settings(ρυθμίσεις) → Time correction(Διόρθωση ώρας) → Synchronization(Συγχρονισμός)

4

Κρέοντος 25, 10442 Αθήνα, Τ: +30 210 5193740

http: <u>www.adacom.com</u> email: <u>customer-support@adacom.com</u> 3 <sup>Σελ</sup>